# Tutorial de acesso ao

## Banco de Trabalhos Científicos UniFacema

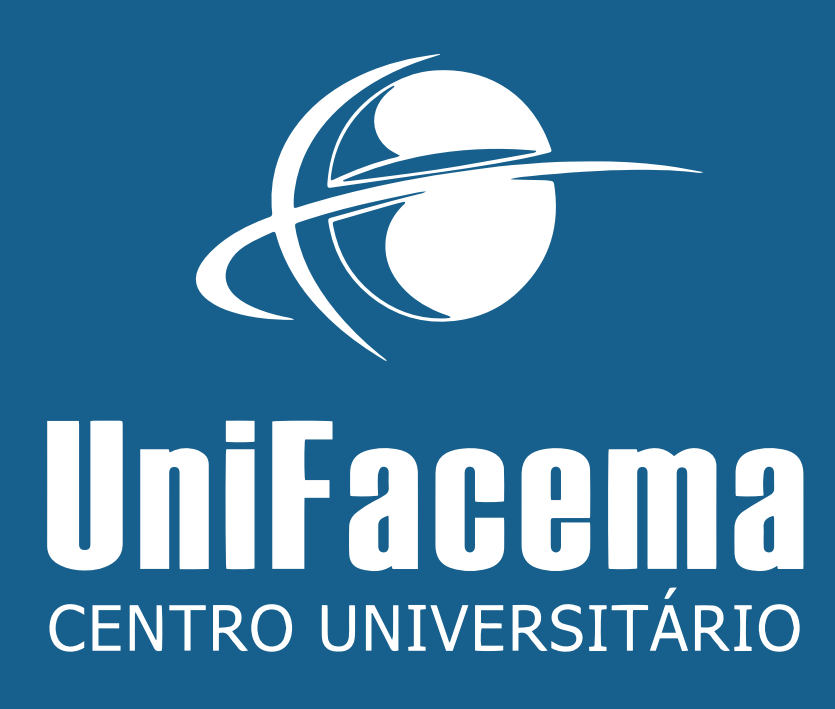

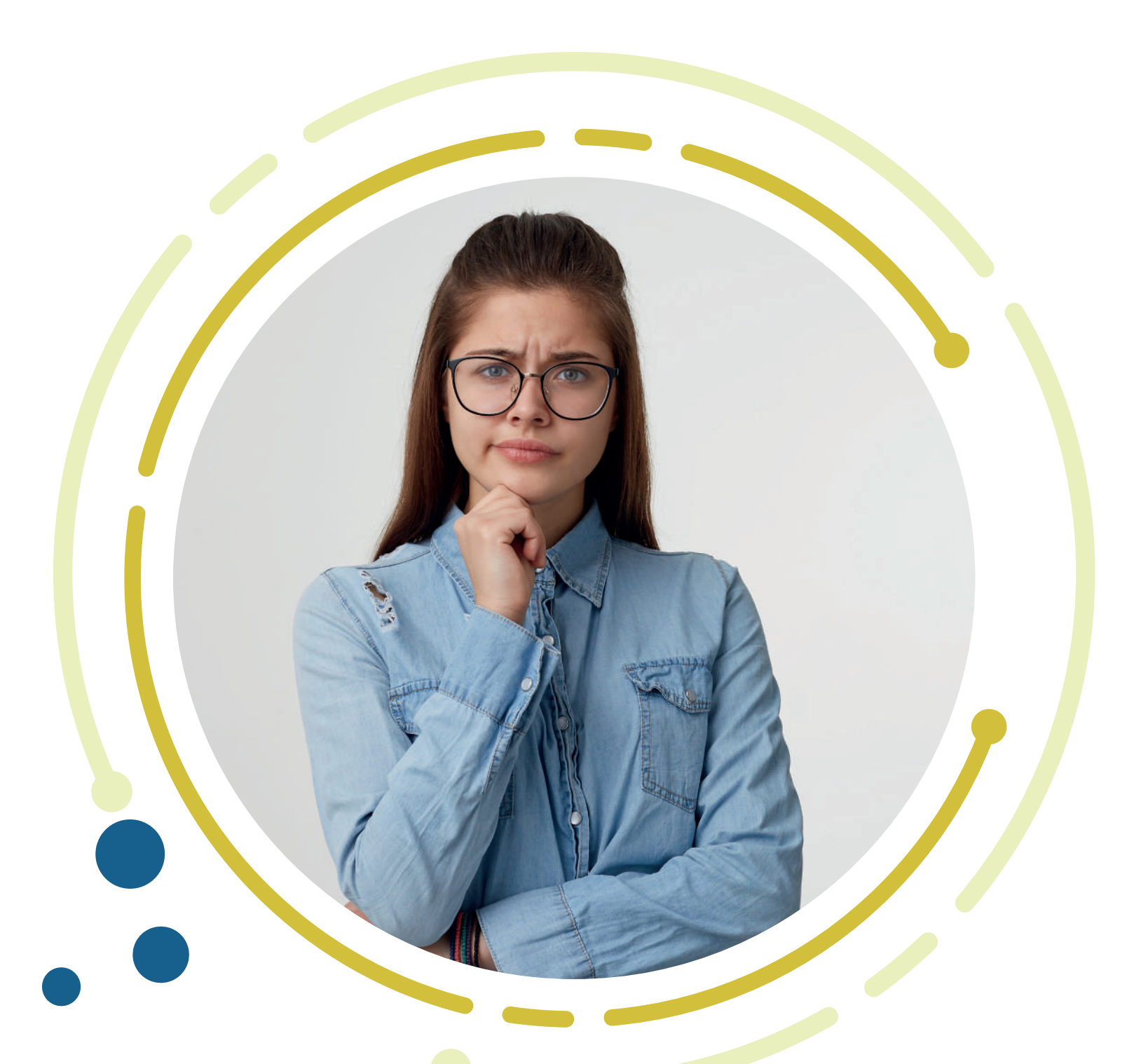

### O QUE É BANCO DE TRABALHOS CIENTÍFICOS UNIFACEMA?

Serviço que disponibiliza no formato virtual os TCC's de graduação e pós-graduação produzidos pelos cursos do UniFacema.

### CARACTERÍSTICAS

- Acesso gratuito;
- Disponível 24 horas;
- Pesquisa rápida e intuitiva, integrada ao Biblioteca
  On-line;
- Permite download dos trabalhos;
- Mais de 4 mil volumes;
- Atualização contínua, com trabalhos disponíveis após a aprovação;
- Gera lista de interesses;
- Suporte para dúvidas e informações junto à Biblioteca do UniFacema, através dos canais de atendimento.

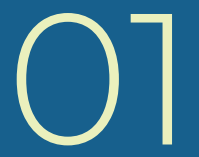

UniFacema centro universitário

### **COMO ACESSAR E ENCONTRAR UM TCC?**

# No endereço unifacema.edu.br, clique em Biblioteca On-line, localizado no acesso rápido.

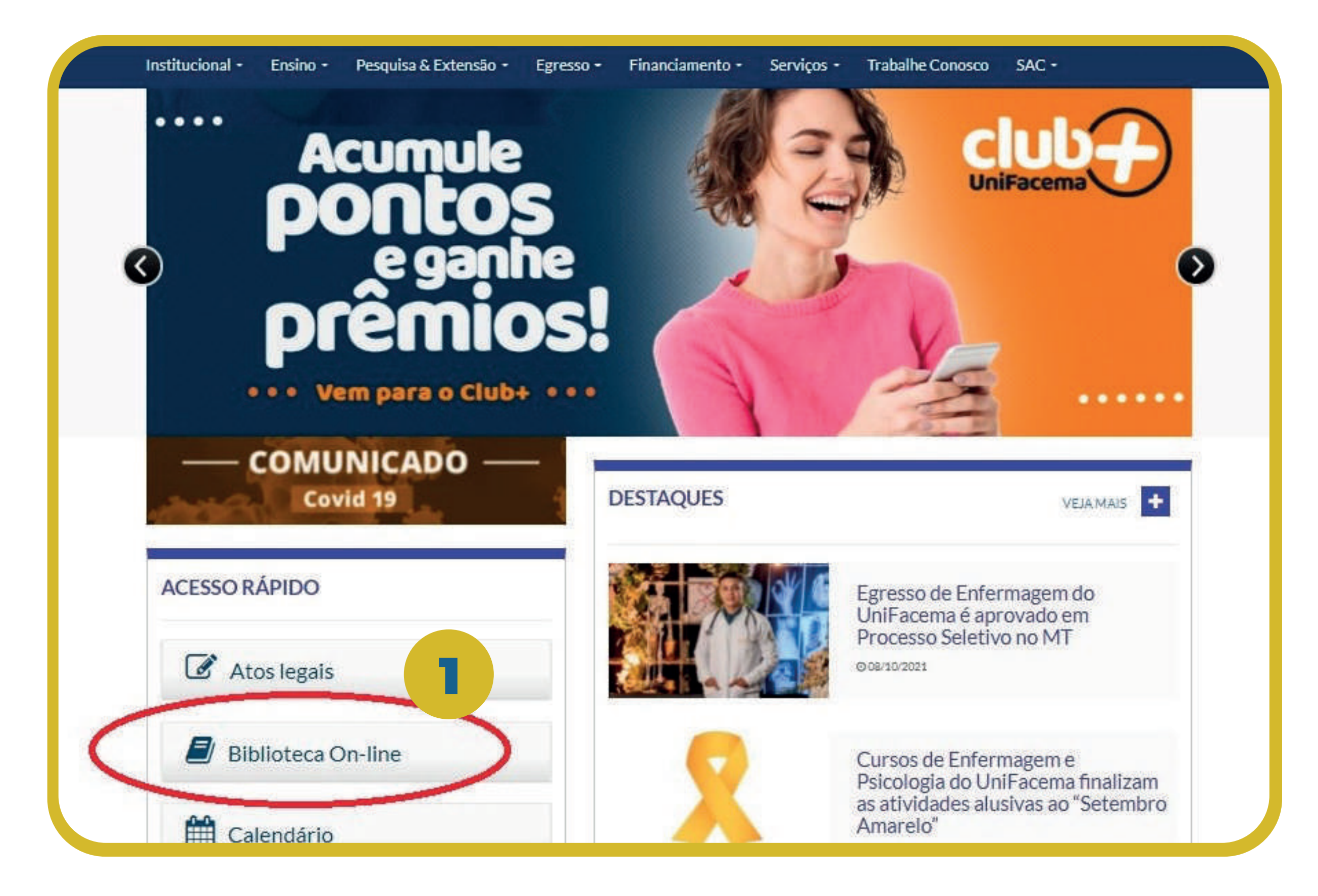

- 2. Marque a opção Tipo de obra.
- **3.** Selecione TCC Graduação e/ou TCCP Pós-Graduação.
- 4. Digite o assunto desejado.

5. Clique no botão Pesquisar.

| Centro Universitário de Céncias<br>e Tecnología do Maranhão | 💭 » Pergamum Mobile   M    | eu Pergamum   Comentarios Gerais   Su |
|-------------------------------------------------------------|----------------------------|---------------------------------------|
| esquisa Geral                                               | 5                          |                                       |
| Q violencia domestica                                       | Pesquisar Lim              | par                                   |
| ↓ ↑ Opções de consulta                                      |                            |                                       |
| O Palavra   Indice                                          | Ordenação: Título 🗸        | Unidade de Informação:   Todas        |
| Registros por página: 20 V                                  |                            | Tipo de obra                          |
|                                                             | BIBLIOTECA ONLINE UNIFACEM | A Artigos                             |
|                                                             |                            | Dissertações                          |
|                                                             |                            | TCC - Graduação                       |
|                                                             |                            | Normas.                               |
|                                                             |                            | Teses                                 |
|                                                             |                            | TCCP - Pós-Graduaç                    |
|                                                             |                            | □ Música                              |

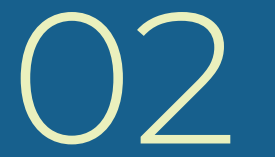

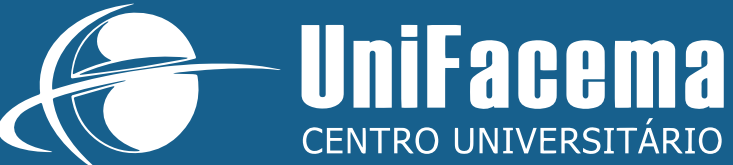

### 6. Após carregar a página, clique no trabalho desejado.

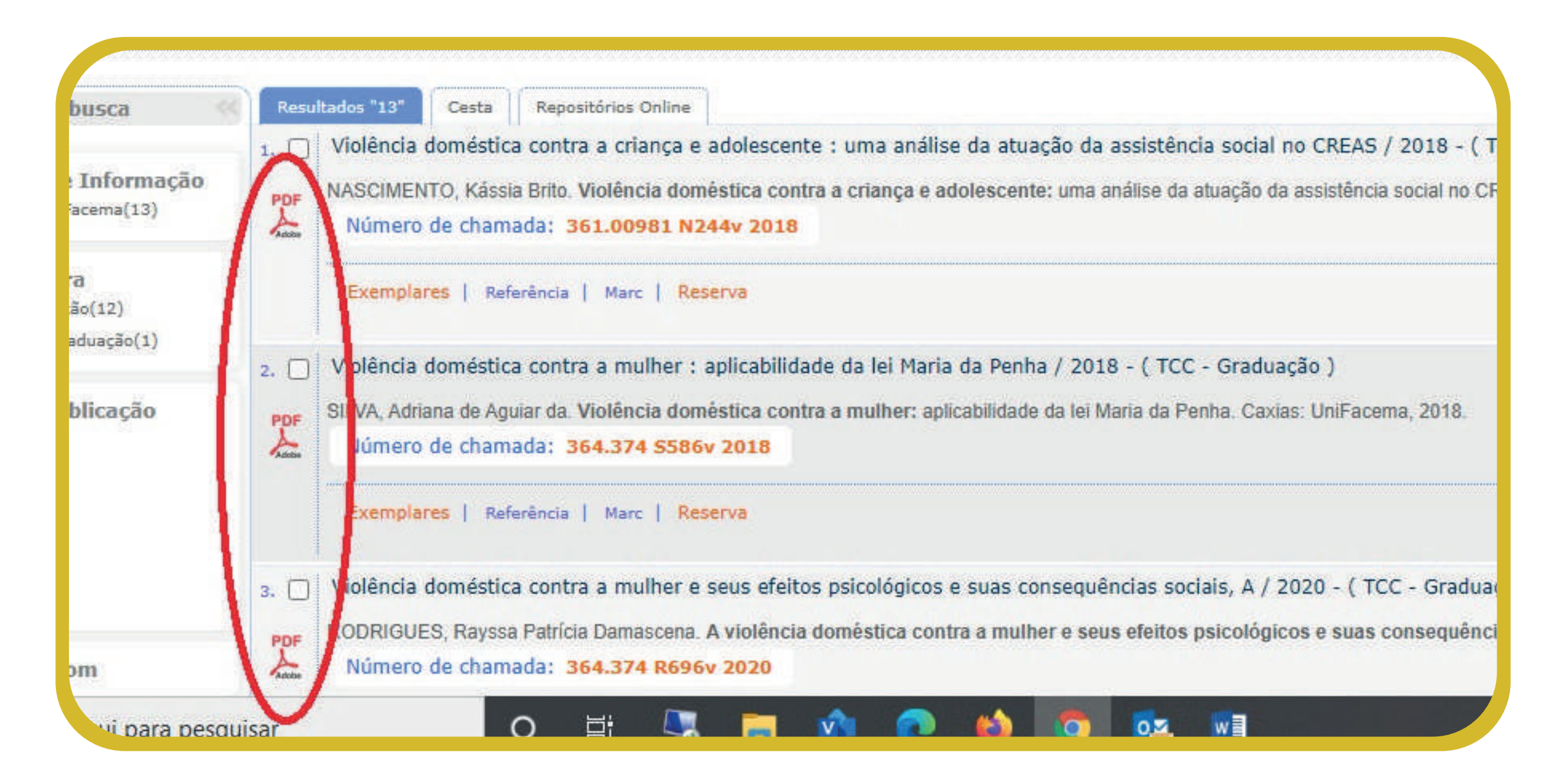

### **Aproveite a leitura!**

#### CENTRO UNIVERSITÁRIO DE CIÊNCIAS E TECNOLOGIA DO MARANHÃO -UNIFACEMA CURSO BACHARELADO EM PSICOLOGIA

#### RAYSSA PATRÍCIA DAMASCENA RODRIGUES

A VIOLÊNCIA DOMÉSTICA CONTRA A MULHER E SEUS EFEITOS

PSICOLÓCICOS E SUAS CONSEQUÊNCIAS SOCIAIS

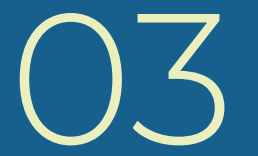

CENTRO UNIVERSITÁRIO

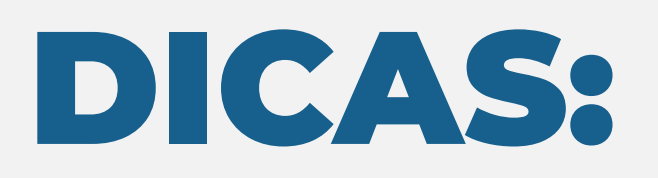

Lembre-se que a pesquisa por um TCC no Biblioteca On-line é IDÊNTICA a pesquisa por livros e demais obras.

Para encontrar um trabalho, além da busca por assunto, você também pode utilizar título, autor e orientador, alterando a opção BUSCAR POR.

Para relacionar todos os trabalhos de um curso específico, utilize na busca por assunto o descritor NOME DO CURSO - TCC (Exemplo: enfermagem - tcc).

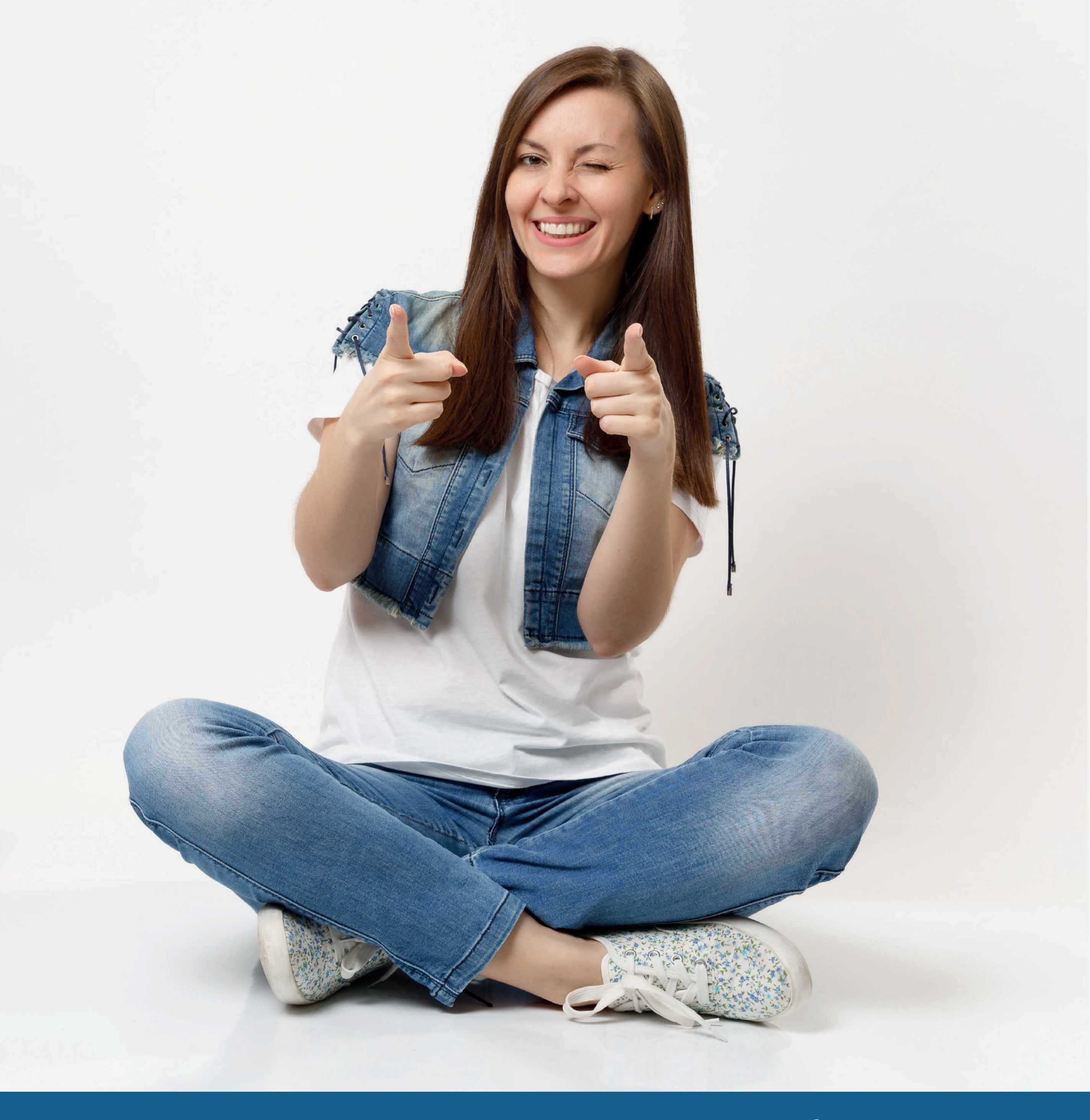

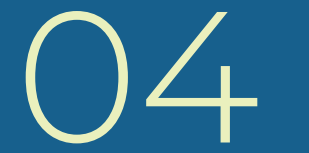

UniFacema centro universitário

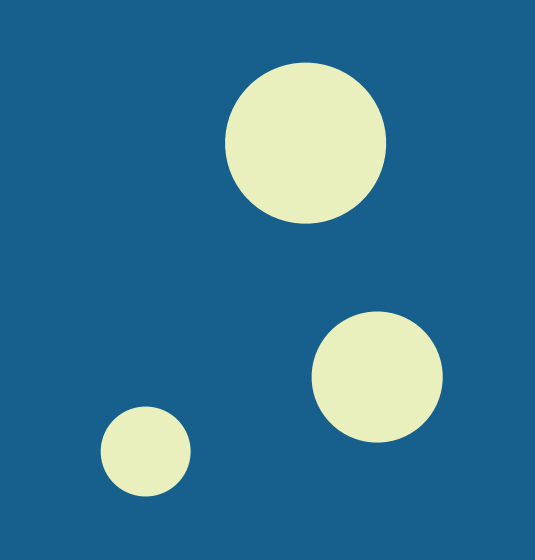

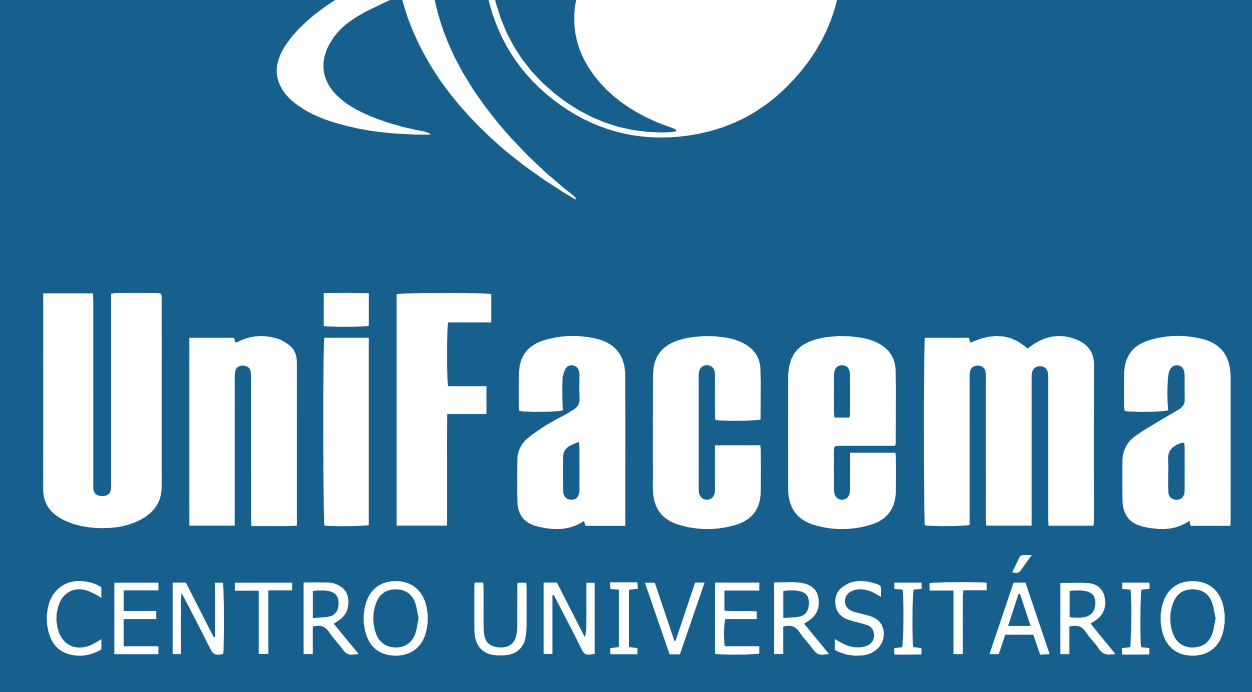

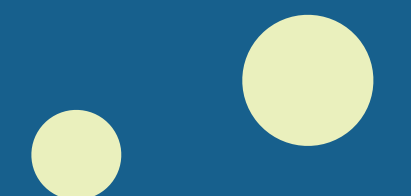